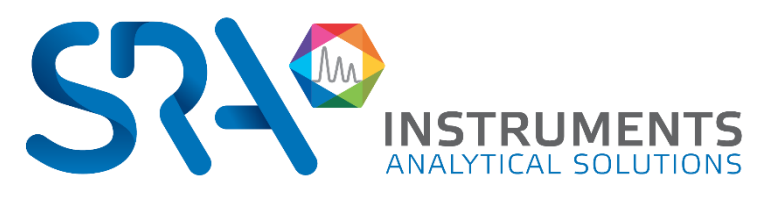

### Connexion

#### R490

Votre MicroGC communique à l'aide d'une liaison Ethernet, à relier à l'ordinateur avec le câble fourni.

#### PGC 490

Votre analyseur communique à l'aide d'une liaison Ethernet. Cette liaison est à relier selon les normes ATEX en vigueur.

### **Gaz vecteur**

Votre MicroGC peut travailler en configuration He, H<sub>2</sub>, N<sub>2</sub> ou Ar. Important : Vérifiez la configuration informatique des gaz, une mauvaise configuration endommagerait votre appareil.

> Qualité = 99,9996 % pureté Pression = 5,5 bars ± 0,2 bars (80 ± 2 PSI )

Connexion entre le détendeur et le MicroGC :

- Utilisez un tube 1/8" inox ou cuivre propre et sec avec raccords type Swagelok
- Bien purger l'ensemble détendeur/ligne avec le gaz vecteur
- Ne pas utiliser de liquide pour détecter les fuites

## **Echantillon**

Pression et qualité de l'échantillon doivent être contrôlées :

Pression Max. = 1 bar (rel.) Pas de liquide / Pas de solide

Ajoutez éventuellement un filtre en ligne pour protéger l'injecteur des particules

Utilisez un filtre à membrane uniquement si votre échantillon est sous pression positive.

### Autres recommandations...

- Quand vous démarrez votre MicroGC : chargez une méthode de "purge" avec tous les détecteurs OFF pour purger les colonnes environ 10 minutes.
- Régénération des colonnes à la température max (160 °C ou 180 °C) entre 24 et 48h. Programmez si besoin cette régénération avec Soprane II
- Chargez une méthode de repos avec les détecteurs OFF lorsque le MicroGC n'est pas utilisé.

Il est recommandé de laisser votre MicroGC continuellement sous gaz vecteur.

T : 04.78.44.29.47 F : 04.78.44.29.62 info@sra-instruments.com www.sra-instruments.com

SA à Directoire et Conseil de surveillance au capital de 150.000 € RCS Lyon B 342 068 731 APE 46698 SIRET: 342 068 731 00054 Code TVA FR 03432068731

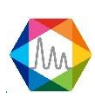

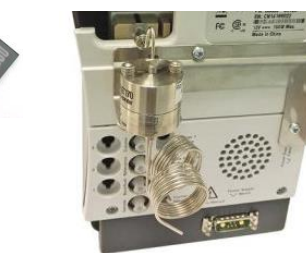

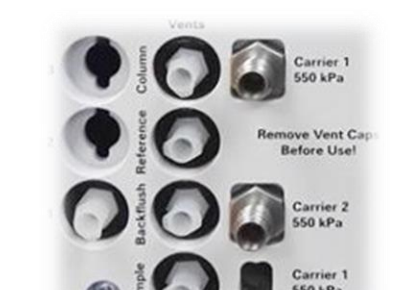

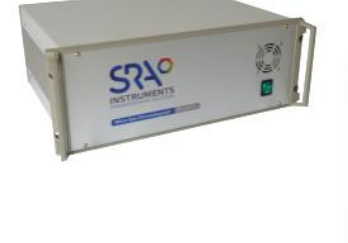

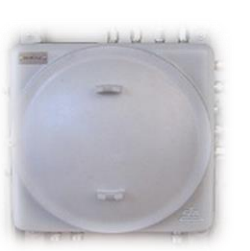

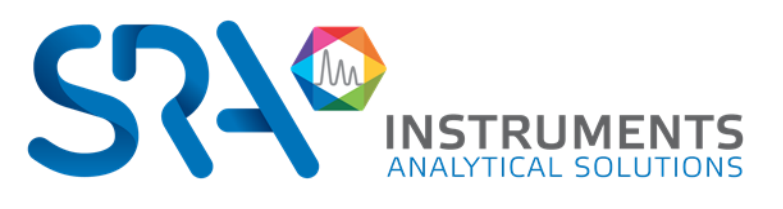

## Barre de menu Soprane II

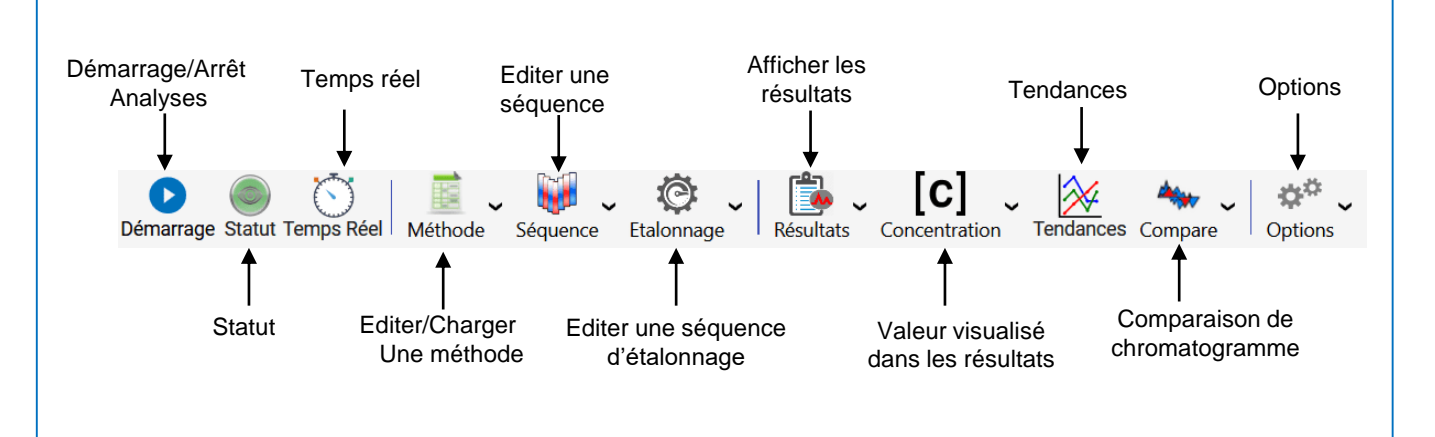

# Développer une méthode de traitement des chromatogrammes

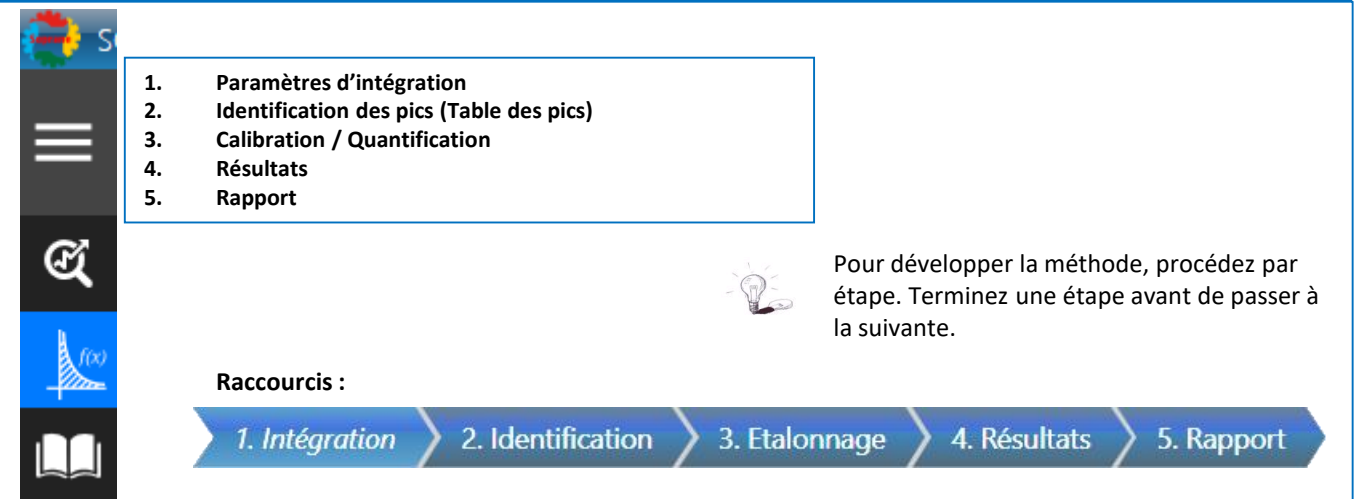

## **Raccourcis clavier et souris**

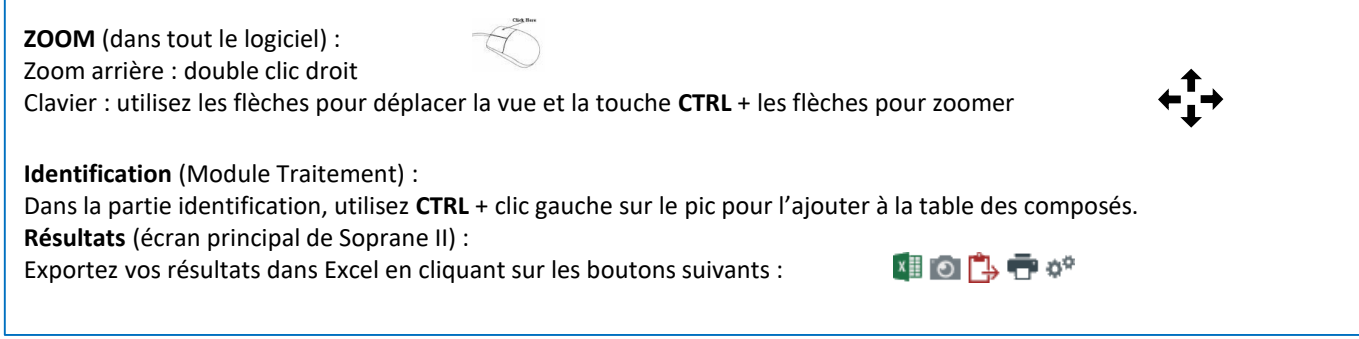

SRA INSTRUMENTS 210 rue des Sources 69280 Marcy l'Etoile FRANCE T : 04.78.44.29.47 F : 04.78.44.29.62 info@sra-instruments.com www.sra-instruments.com SA à Directoire et Conseil de surveillance au capital de 150.000 € RCS Lyon B 342 068 731 APE 46698 SIRET: 342 068 731 00054 Code TVA FR 40342068731

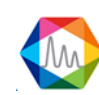